# How to Open Batch Posting Details

Batch Posting Details displays the result of the posted transactions, either successful or failed. If posting of the transaction failed, an explanation on why it failed will be displayed. Users can also drill into the transaction record, see How to View Details of Transactions in Batch Posting link. Here are the Steps on How to Open Batch Posting Details:

1. On the user's menu panel go to Common Info folder then click Batch Posting

| Batch Posting                   |                |                    |                |      |             |             | ^ □ ×       |
|---------------------------------|----------------|--------------------|----------------|------|-------------|-------------|-------------|
| Post Recap Close                |                |                    |                |      |             |             |             |
| Details                         |                |                    |                |      |             |             |             |
| Batch No: BATCH-946             |                |                    |                |      |             |             |             |
| 🖉 Select All 🗌 Clear All 🔍 Open | 吕 Layout Q, F  | ilter Records (F3) |                |      |             |             | К.Л<br>22 У |
| Date Transaction Type           | Transaction ID | Amount             | Invoice Number | Name | User Name   | Description |             |
| 5/18/2016 General Journal       | GJ-103177      | 0.00               |                |      | george.olne |             | <b>^</b>    |
| 5/11/2016 Imported Journal      | GJ-66913       | 10.00              |                |      | george.olne | Test        |             |
| 5/11/2016 Imported Journal      | GJ-66914       | 10.00              |                |      | george.olne | Test        |             |
| 5/11/2016 Imported Journal      | GJ-66915       | 10.00              |                |      | george.olne | Test        |             |
| 5/11/2016 Imported Journal      | GJ-66916       | 10.00              |                |      | george.olne | Test        |             |
| 5/11/2016 Imported Journal      | GJ-66917       | 10.00              |                |      | george.olne | Test        |             |
| 5/11/2016 Imported Journal      | GJ-66918       | 10.00              |                |      | george.olne | Test        |             |
| 5/11/2016 Imported Journal      | GJ-66919       | 10.00              |                |      | george.olne | Test        |             |
| 5/11/2016 Imported Journal      | GJ-66920       | 10.00              |                |      | george.olne | Test        |             |
| 5/11/2016 Imported Journal      | GJ-66921       | 10.00              |                |      | george.olne | Test        |             |
| 5/11/2016 Imported Journal      | GJ-66922       | 10.00              |                |      | george.olne | Test        |             |
| 5/11/2016 Imported Journal      | GJ-66923       | 10.00              |                |      | george.olne | Test        |             |
| 5/11/2016 Imported Journal      | GJ-66924       | 10.00              |                |      | george.olne | Test        |             |
| 5/11/2016 Imported Journal      | GJ-66925       | 10.00              |                |      | george.olne | Test        |             |
|                                 |                |                    |                |      |             |             |             |

2. Select the transactions by clicking on it or the check box besides it. You can also click Select All button to select all transactions

| $\checkmark$ | Select All | ear All 🔍 Open   | E Layout Q     | Filter Records (F3) |                |      |             |             |
|--------------|------------|------------------|----------------|---------------------|----------------|------|-------------|-------------|
|              | Date       | Transaction Type | Transaction ID | Amount              | Invoice Number | Name | User Name   | Description |
|              | 5/18/2016  | General Journal  | GJ-103177      | 0.00                |                |      | george.olne |             |
| ~            | 5/11/2016  | Imported Journal | GJ-66913       | 10.00               |                |      | george.olne | Test        |
|              | 5/11/2016  | Imported Journal | GJ-66914       | 10.00               |                |      | george.olne | Test        |
|              | 5/11/2016  | Imported Journal | GJ-66915       | 10.00               |                |      | george.olne | Test        |

#### 3. Click Post button

| Batch Posting   |                  |                |                     |                |      |             |             | ^ □        | x |
|-----------------|------------------|----------------|---------------------|----------------|------|-------------|-------------|------------|---|
| Post Recap Clos |                  |                |                     |                |      |             |             |            |   |
| Details         |                  |                |                     |                |      |             |             |            |   |
| Batch No: BATCH | H-946            |                |                     |                |      |             |             |            |   |
| Select All      | Clear All 🔍 Open | 멾 Layout 🔍 F   | Filter Records (F3) |                |      |             |             | K 7<br>K 3 |   |
| Date            | Transaction Type | Transaction ID | Amount              | Invoice Number | Name | User Name   | Description |            |   |
| 5/18/2016       | General Journal  | GJ-103177      | 0.00                |                |      | george.olne |             |            |   |
| 5/11/2016       | Imported Journal | GJ-66913       | 10.00               |                |      | george.olne | Test        |            | 1 |
| 5/11/2016       | Imported Journal | GJ-66914       | 10.00               |                |      | george.olne | Test        |            |   |
| 5/11/2016       | Imported Journal | GJ-66915       | 10.00               |                |      | george.olne | Test        |            |   |
| 5/11/2016       | Imported Journal | GJ-66916       | 10.00               |                |      | george.olne | Test        |            |   |

| 5/11/2016    | Imported Journal | GJ-66916      | 10.00          |
|--------------|------------------|---------------|----------------|
| Batch Postin | ng Details so    | creen will op | en with result |

| Batch Posting Details      | ~ □ ×                            |
|----------------------------|----------------------------------|
| Close                      |                                  |
| Details                    |                                  |
| Q Open 昍 Layout Q Filter R | ecords (F3)                      |
| Record No                  | Description                      |
| GJ-66913                   | Transaction successfully posted. |
|                            |                                  |
|                            |                                  |
|                            |                                  |
|                            |                                  |
|                            |                                  |
|                            |                                  |
|                            |                                  |
| Posted = 1 Failed = 0      |                                  |
| ⑦ ۞ ♀ Ready                |                                  |

## Here are the Steps on How to Open Batch Posting Details:

1. On the user's menu panel go to Common Info folder then click Batch Posting

| Details        |                   |                |                   |                       |              |                |                                          |
|----------------|-------------------|----------------|-------------------|-----------------------|--------------|----------------|------------------------------------------|
| atch No: BATCH | 272               |                |                   |                       |              |                |                                          |
| Select All     | lear All Q. Open  | BR Layout Q Fi | iter Records (F3) |                       |              |                |                                          |
| Date           | Transaction Type. | Transaction ID | Amount            | Vendor Invoice Number | Vendor Name  | User Name      | Description                              |
| 11/24/2015     | Debit Memo        | BL-16          | 5.00              |                       | Frito-Lay    | george.olney   |                                          |
| 10/15/2015     | Invoice           | SI-19          | 93.63             |                       |              | brian          | SERIAL # HERE Total Usage = Beg Tank Inv |
| 09/15/2015     | Invoice           | SI-16          | 216.68            |                       |              | brian          |                                          |
| 12/29/2015     | Invoice           | SI-37          | 10,000.00         |                       |              | george.olney   |                                          |
| 12/18/2015     | Invoice           | SI-29          | 131.10            |                       |              | brian          |                                          |
| 12/08/2015     | Invoice           | SI-26          | 12,438.75         |                       |              | irelyadmin     | Origin:Muncie                            |
| 08/31/2015     | Payment           | RCV-1          | 100.00            |                       |              | irelyadmin     |                                          |
| 08/31/2015     | Payment           | RCV-2          | 236.00            |                       |              | irelyadmin     |                                          |
| 11/05/2015     | Payment           | RCV-3          | 10,000.00         |                       |              | chris.pelz@ire | initial payment                          |
| 12/09/2015     | Payment           | RCV-4          | 290.00            |                       |              | brian          |                                          |
| 11/27/2015     | Recurring Journal | GJ-35          | 100.00            |                       |              | MDelapaz       | Duplicate of GJ-2                        |
| 12/18/2015     | Voucher           | BL-26          | 4,897.55          | 1232                  | Brown Brothe | george.olney   | 1232                                     |
| 12/17/2015     | Voucher           | BL-19          | 0.00              | 12312321              | abc user     | george.olney   | 123123                                   |
| 12/21/2015     | Voucher           | BL-27          | 4,655.00          | 1232312               | Brown Brothe | george.olney   |                                          |
| 02/01/2016     | Voucher           | BL-31          | 0.00              | 1001                  | iRely LLC    | AGADMIN        |                                          |
| 02/01/2016     | Voucher           | BL-32          | 0.00              | 100223                | iRely LLC    | AGADMIN        |                                          |
| 12/31/2015     | Voucher           | BL-29          | 0.00              | 1234                  | abc user     | greg.marcom    | Something else                           |
| 11/03/2015     | Voucher           | BL-15          | 3,270.44          | 234MW                 | BP Oil North | Matt           |                                          |
| 10/21/2015     | Voucher           | BL-13          | 10.00             | 0002121               | NGL Supply C | irelyadmin     |                                          |
| 10/15/2015     | Voucher           | BL-11          | 0.00              | 1231212               | Frito-Lay    | irelyadmin     |                                          |

## 2. Select the transactions by clicking on it or the check box besides it. You can also click Select All button to select all transactions

| V           | Select All 🗌 Cl | ear All 🔍 Open   | E Layout Q F   | Filter Records (F3) |                       |             |              |                                          |
|-------------|-----------------|------------------|----------------|---------------------|-----------------------|-------------|--------------|------------------------------------------|
|             | Date            | Transaction Type | Transaction ID | Amount              | Vendor Invoice Number | Vendor Name | User Name    | Description                              |
|             | 11/24/2015      | Debit Memo       | BL-16          | 5.00                |                       | Frito-Lay   | george.olney |                                          |
| ~           | 11/13/2015      | Invoice          | SI-24          | 14,097.25           |                       |             | brian        | Origin:Muncie                            |
| ~           | 10/15/2015      | Invoice          | SI-19          | 93.63               |                       |             | brian        | SERIAL # HERE Total Usage = Beg Tank Inv |
|             | 09/15/2015      | Invoice          | SI-16          | 216.68              |                       |             | brian        |                                          |
|             | 12/29/2015      | Invoice          | SI-37          | 10,000.00           |                       |             | george.olney |                                          |
| <b>~</b> !! |                 |                  |                |                     |                       |             |              |                                          |

#### 3. Click Post button

| atc | h Posting     |                   |                |                     |                       |             |              |                                           |   |
|-----|---------------|-------------------|----------------|---------------------|-----------------------|-------------|--------------|-------------------------------------------|---|
| osi | : Recap Close |                   |                |                     |                       |             |              |                                           |   |
| De  | tails         |                   |                |                     |                       |             |              |                                           |   |
| Bat | ch No: BATCH- | 271               |                |                     |                       |             |              |                                           |   |
| ¥   | Select All    | lear All 🔍 Open   | B Layout Q     | Filter Records (F3) |                       |             |              |                                           |   |
|     | Date          | Transaction Type. | Transaction ID | Amount              | Vendor Invoice Number | Vendor Name | User Name    | Description                               |   |
|     | 11/24/2015    | Debit Memo        | BL-16          | 5.00                |                       | Frito-Lay   | george.olney |                                           | - |
| ~   | 11/13/2015    | Invoice           | 51-24          | 14,097.25           |                       |             | brian        | Origin:Muncie                             |   |
| ~   | 10/15/2015    | Invoice           | SI-19          | 93.63               |                       |             | brian        | SERIAL # HERE Total Usage = Beg Tank Inv. |   |
|     | 09/15/2015    | Invoice           | SI-16          | 216.68              |                       |             | brian        |                                           |   |
|     | 12/29/2015    | Invoice           | SI-37          | 10,000.00           |                       |             | george.olney |                                           |   |
|     | 12/18/2015    | Invoice           | SI-29          | 131.10              |                       |             | brian        |                                           |   |
|     | 12/08/2015    | Invoice           | SI-26          | 12,438.75           |                       |             | irelyadmin   | Origin:Muncie                             |   |
|     | 08/31/2015    | Payment           | RCV-1          | 100.00              |                       |             | irelyadmin   |                                           |   |
|     |               | -                 |                |                     |                       |             |              |                                           |   |

## Batch Posting Details screen will open with result

| Batch Posting Details        |                                                                       | ^ | × |
|------------------------------|-----------------------------------------------------------------------|---|---|
| Close                        |                                                                       |   |   |
| Details                      |                                                                       |   |   |
| Q, Open 昍 Layout Q, Filter F | Records (F3)                                                          |   |   |
| Record No                    | Description                                                           |   |   |
| SI-19                        | Exception:Invoice date does not have a matching Clock Reading record. |   |   |
| SI-24                        | Transaction successfully posted.                                      |   |   |
|                              |                                                                       |   |   |
| Posted = 1 Failed = 1        |                                                                       |   |   |
| ⑦ 〇 ♀ Ready                  |                                                                       |   |   |

Here are the Steps on How to Open Batch Posting Details:

1. On the user's menu panel go to Common Info folder then click Batch Posting

|     | Recan          | Close              |                   |              |                                     |  |
|-----|----------------|--------------------|-------------------|--------------|-------------------------------------|--|
| tel | No: BATCH      | L757               |                   |              |                                     |  |
|     |                |                    |                   |              |                                     |  |
|     | Select All 📃 ( | Clear All 🔍 View 🏪 | Layout 👻 🍸 Filter | Records (F3) |                                     |  |
|     | Date           | Transaction Type   | Transaction ID    | User Name    | Description                         |  |
|     | 08/03/2016     | Adjusted Origin Jo | BBF 201112        | AGADMIN      | Closing Entry fdggdfgdf             |  |
|     | 10/18/2015     | Bill               | BL-45683          | AGADMIN      |                                     |  |
|     | 09/25/2015     | Recurring Journal  | GJ-469            | AGADMIN      |                                     |  |
|     | 08/25/2015     | General Journal    | GJ-468            | AGADMIN      |                                     |  |
| 1   | 06/30/2015     | Imported Journal   | GJ-341            | AGDEMO       | Imported from CSV file on 6/9/2015  |  |
|     | 06/10/2015     | General Journal    | GJ-343            | AGDEMO       | 100                                 |  |
| 1   | 05/31/2015     | Imported Journal   | GJ-292            | GEORGE       | Imported from CSV file on 5/12/2015 |  |
| 1   | 05/31/2015     | Imported Journal   | GJ-293            | GEORGE       | Imported from CSV file on 5/12/2015 |  |
| 1   | 05/29/2015     | Invoice            | SI-8              | AGADMIN      |                                     |  |
| 1   | 05/28/2015     | General Journal    | GJ-306            | JANA         | test                                |  |
|     | 05/28/2015     | General Journal    | GJ-307            | AGDEMO       | Diana Turner                        |  |
| 1   | 05/28/2015     | General Journal    | GJ-308            | JANA         |                                     |  |
|     | 05/28/2015     | General Journal    | GJ-325            | JANA         |                                     |  |
| 1   | 05/28/2015     | General Journal    | GJ-329            | AGDEMO       |                                     |  |
| 1   | 05/19/2015     | Payment            | RCV-1367          | AGDEMO       | 55                                  |  |
|     | 05/14/2015     | Bill               | BL-45638          | AGADMIN      |                                     |  |
| -   |                | a 19 M             | a                 | 1.005140     |                                     |  |

2. Select the transactions by clicking on it or the check box besides it. You can also click Select All button to select all transactions

| V | Select All 📃 Cle | ear All 🔍 View 🚆   | Layout • 💡 Filter Recor |           |                                     |   |
|---|------------------|--------------------|-------------------------|-----------|-------------------------------------|---|
|   | Date             | Transaction Type   | Transaction ID          | User Name | Description                         |   |
|   | 08/03/2016       | Adjusted Origin Jo | BBF 201112              | AGADMIN   | Closing Entry fdggdfgdf             | - |
|   | 05/20/2015       | General Journal    | GJ-290                  | AGADMIN   | Duplicate of AG 201203              |   |
|   | 04/30/2015       | Imported Journal   | GJ-280                  | AGADMIN   | Imported from CSV file on 4/15/2015 |   |
|   | 04/20/2015       | Audit Adjustment   | AA-1                    | AGADMIN   | Audit Adjustment                    |   |
|   | 03/19/2015       | General Journal    | GJ-264                  | AGADMIN   | test                                |   |
|   | 01/31/2015       | Imported Journal   | GJ-263                  | AGADMIN   | Imported from CSV file on 3/18/2015 |   |
|   | 01/31/2015       | Imported Journal   | GJ-242                  | AGADMIN   | Imported from CSV file on 2/6/2015  |   |
| - |                  |                    |                         |           |                                     |   |

#### 3. Click Post button

| 🕽 Batch Posting |       |       |  |  |  |  |  |
|-----------------|-------|-------|--|--|--|--|--|
| <li>I</li>      |       | ß     |  |  |  |  |  |
| Post            | Recap | Close |  |  |  |  |  |

## Batch Posting Details screen will open with result

| 🇊 Batch Posting Details         |                                                                     |  |
|---------------------------------|---------------------------------------------------------------------|--|
| Close                           |                                                                     |  |
| 🔍 View 🚆 Layout 👻 🍸 Filter Reco | ords (F3)                                                           |  |
| Record No                       | Description                                                         |  |
| 🗐 GJ-280                        | You cannot post this transaction because it has invalid account(s). |  |
| GJ-264                          | Unable to post. The transaction includes restricted accounts.       |  |
| GJ-290                          | Unable to post. The transaction includes restricted accounts.       |  |
|                                 |                                                                     |  |
| Posted = 0 Failed = 3           |                                                                     |  |
| 🕜 🧕 🤉 Ready                     |                                                                     |  |

Here are the Steps on How to Open Batch Posting Details:

#### 1. On the user's menu panel go to Common Info folder then click Batch Posting

| 🏮 Ba | atch Posting |                    |                    |                 |                                     |          |
|------|--------------|--------------------|--------------------|-----------------|-------------------------------------|----------|
|      |              |                    |                    |                 |                                     |          |
| Pos  | Becan        | Close              |                    |                 |                                     |          |
| 105  | e neeup      | close              |                    |                 |                                     |          |
| Batc | h No: BATC   | H-532              |                    |                 |                                     |          |
|      | Select All 📃 | Clear All 🔍 View 🖶 | Layout 🗸 🍸 🛛 Filte | er Records (F3) |                                     |          |
|      | Date         | Transaction Type   | Transaction ID     | User Name       | Description                         |          |
|      | 08/03/2016   | Adjusted Origin Jo | BBF 201112         | AGADMIN         | Closing Entry fdggdfgdf             | <u> </u> |
|      | 05/20/2015   | General Journal    | GJ-290             | AGADMIN         | Duplicate of AG 201203              |          |
|      | 04/30/2015   | Imported Journal   | GJ-280             | AGADMIN         | Imported from CSV file on 4/15/2015 |          |
|      | 04/20/2015   | Audit Adjustment   | AA-1               | AGADMIN         | Audit Adjustment                    |          |
|      | 03/20/2015   | General Journal    | GJ-265             | AGADMIN         |                                     |          |
|      | 03/19/2015   | General Journal    | GJ-264             | AGADMIN         | test                                |          |
|      | 03/11/2015   | General Journal    | GJ-258             | AGADMIN         |                                     |          |
|      | 01/31/2015   | Imported Journal   | GJ-263             | AGADMIN         | Imported from CSV file on 3/18/2015 |          |
|      | 01/31/2015   | Imported Journal   | GJ-242             | AGADMIN         | Imported from CSV file on 2/6/2015  |          |
|      | 06/05/2014   | General Journal    | GJ-67              | AGADMIN         | Duplicate of GJ-66                  |          |
|      | 05/08/2014   | General Journal    | GJ-68              | AGADMIN         |                                     |          |
|      | 05/08/2014   | General Journal    | GJ-62              | AGADMIN         | ewrwer                              |          |
|      | 05/08/2014   | General Journal    | GJ-63              | AGADMIN         | Duplicate of GJ-62                  |          |
|      | 05/08/2014   | General Journal    | GJ-64              | AGADMIN         |                                     |          |
|      | 04/11/2014   | General Journal    | GJ-52              | AGADMIN         | Duplicate of REV-6                  |          |
|      | 04/11/2014   | General Journal    | GJ-55              | AGADMIN         |                                     | -        |
|      |              | - ·· ·             | 0.07               | 101000          | e l' i feres                        |          |

```
🕜 🤨 🏆 Ready
```

## 2. Select the transactions by clicking on it or the check box besides it. You can also click Select All button to select all transactions

|   | 🛿 Select All 🔲 Clear All 🔍 View 🏪 Layout 👻 🍸 Filter Records (F3) |                    |                |           |                                     |   |
|---|------------------------------------------------------------------|--------------------|----------------|-----------|-------------------------------------|---|
|   | Date                                                             | Transaction Type   | Transaction ID | User Name | Description                         |   |
|   | 08/03/2016                                                       | Adjusted Origin Jo | BBF 201112     | AGADMIN   | Closing Entry fdggdfgdf             | - |
| V | 05/20/2015                                                       | General Journal    | GJ-290         | AGADMIN   | Duplicate of AG 201203              |   |
| V | 04/30/2015                                                       | Imported Journal   | GJ-280         | AGADMIN   | Imported from CSV file on 4/15/2015 |   |
| V | 04/20/2015                                                       | Audit Adjustment   | AA-1           | AGADMIN   | Audit Adjustment                    |   |
|   | 03/19/2015                                                       | General Journal    | GJ-264         | AGADMIN   | test                                |   |
|   | 01/31/2015                                                       | Imported Journal   | GJ-263         | AGADMIN   | Imported from CSV file on 3/18/2015 |   |
|   | 01/31/2015                                                       | Imported Journal   | GJ-242         | AGADMIN   | Imported from CSV file on 2/6/2015  |   |
|   |                                                                  |                    |                |           |                                     |   |

### 3. Click Post button

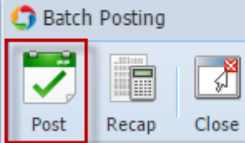

## Batch Posting Details screen will open with result

| 🕽 Batch Posting Details 🔹 🗖 👌           |                                                                     |  |  |  |
|-----------------------------------------|---------------------------------------------------------------------|--|--|--|
| Close                                   |                                                                     |  |  |  |
| 🔍 View 🖶 Layout - 🍸 Filter Records (F3) |                                                                     |  |  |  |
| Record No                               | Description                                                         |  |  |  |
| 🗐 GJ-280                                | You cannot post this transaction because it has invalid account(s). |  |  |  |
| GJ-264                                  | Unable to post. The transaction includes restricted accounts.       |  |  |  |
| GJ-290                                  | Unable to post. The transaction includes restricted accounts.       |  |  |  |
|                                         |                                                                     |  |  |  |
| Posted = 0 Failed = 3                   |                                                                     |  |  |  |
| 😮 😒 👷 Ready                             |                                                                     |  |  |  |